## Fall Detection using Microbit with Android Mobile App

#### **Devices & Software:**

- 1. Thunkable
- 2. Firebase (database)
- 3. Microbit
- 4. Android Phone

## Chapter 1: MICROBIT

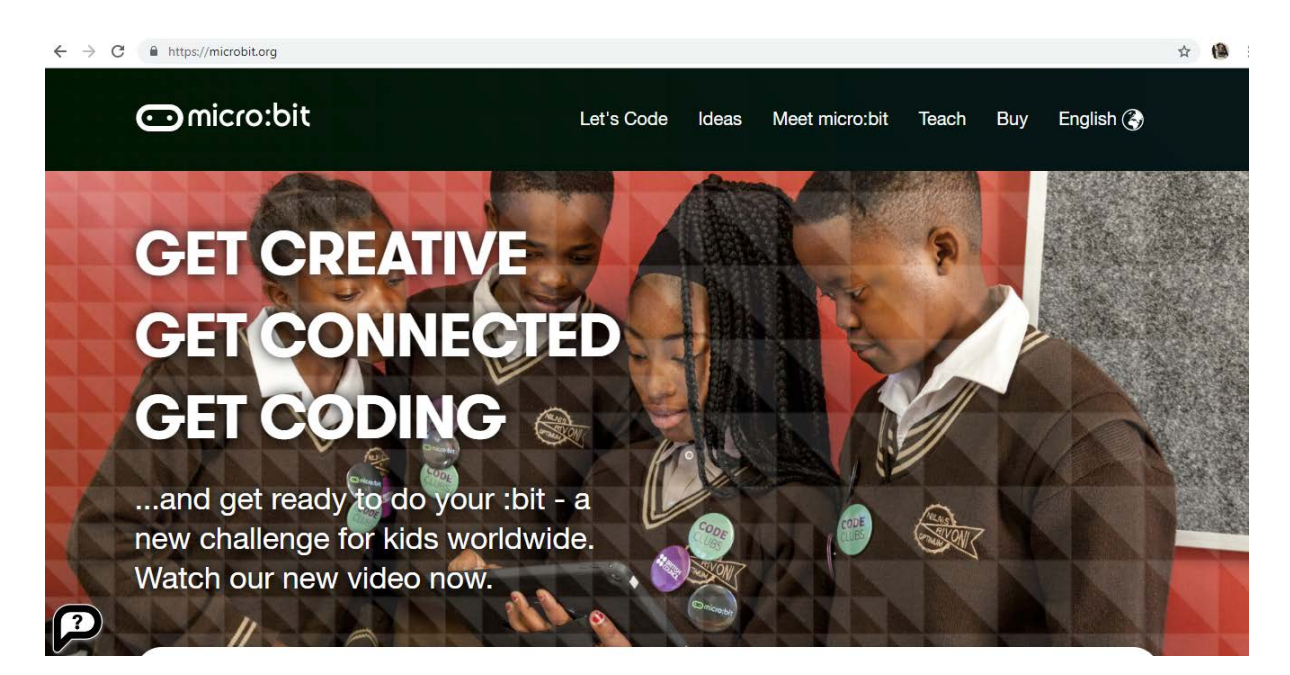

Read 5 easy steps to use **Microbit** - <u>https://microbit.org/guide/quick/</u>

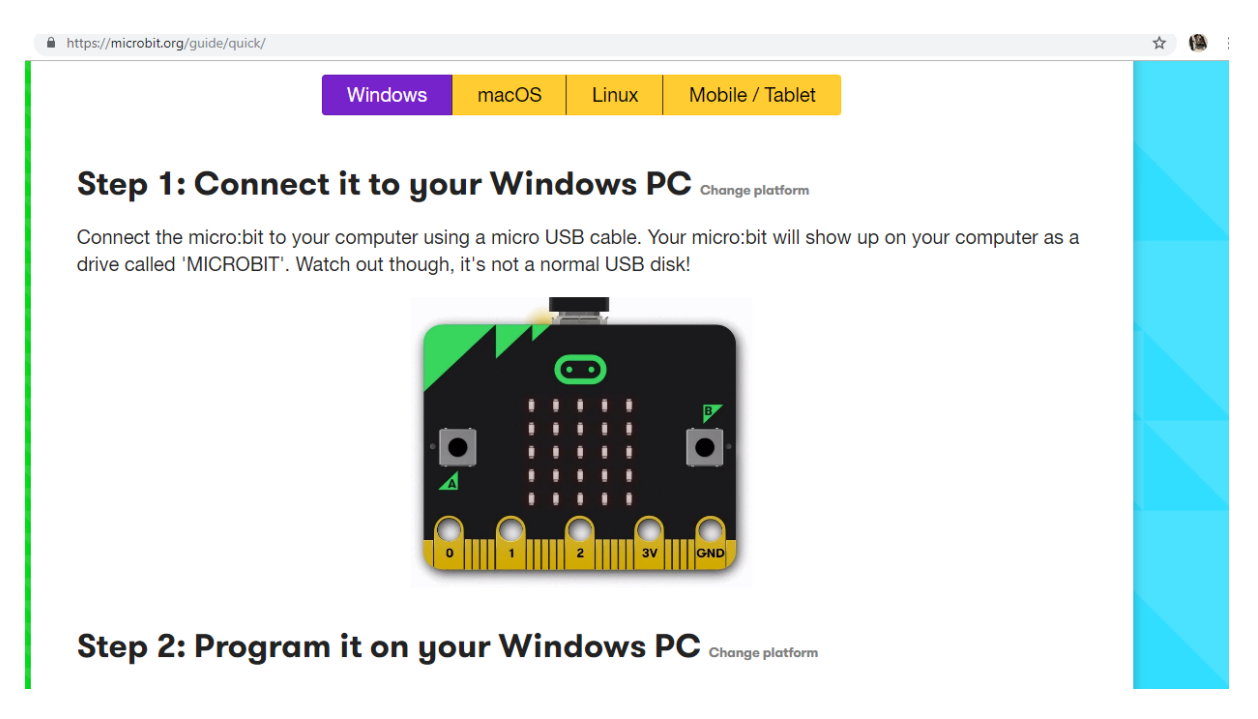

### 1. Click "Let's Code"

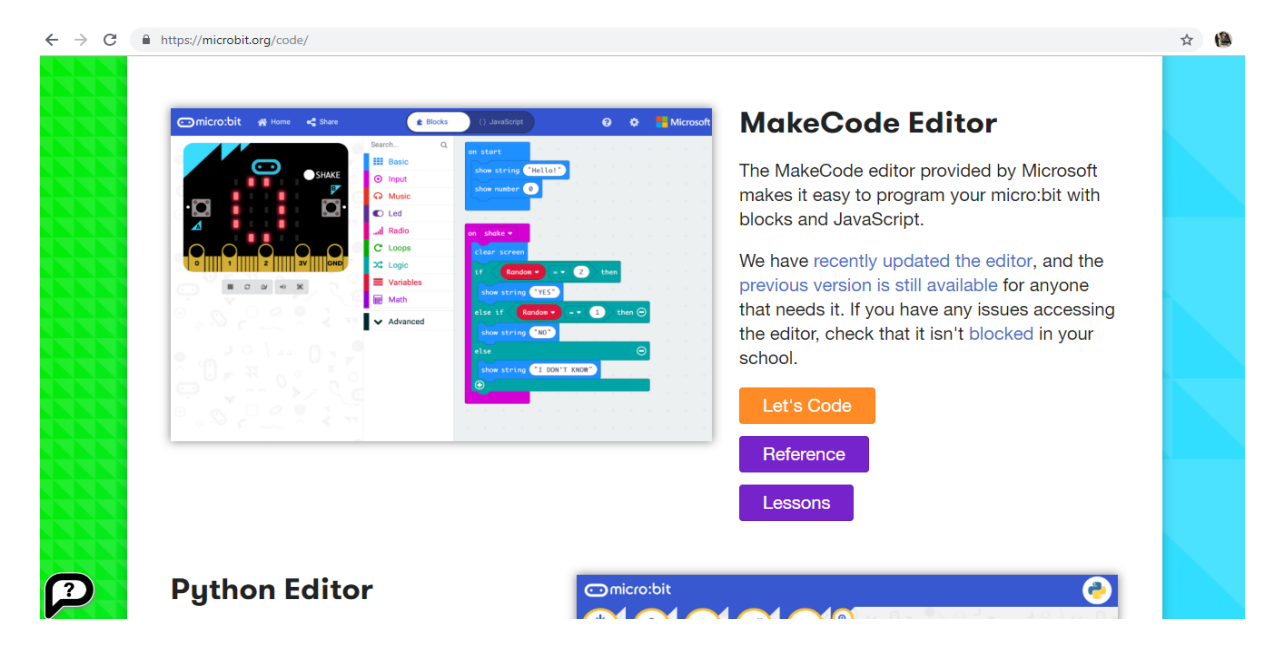

## 2. Click "New Project"

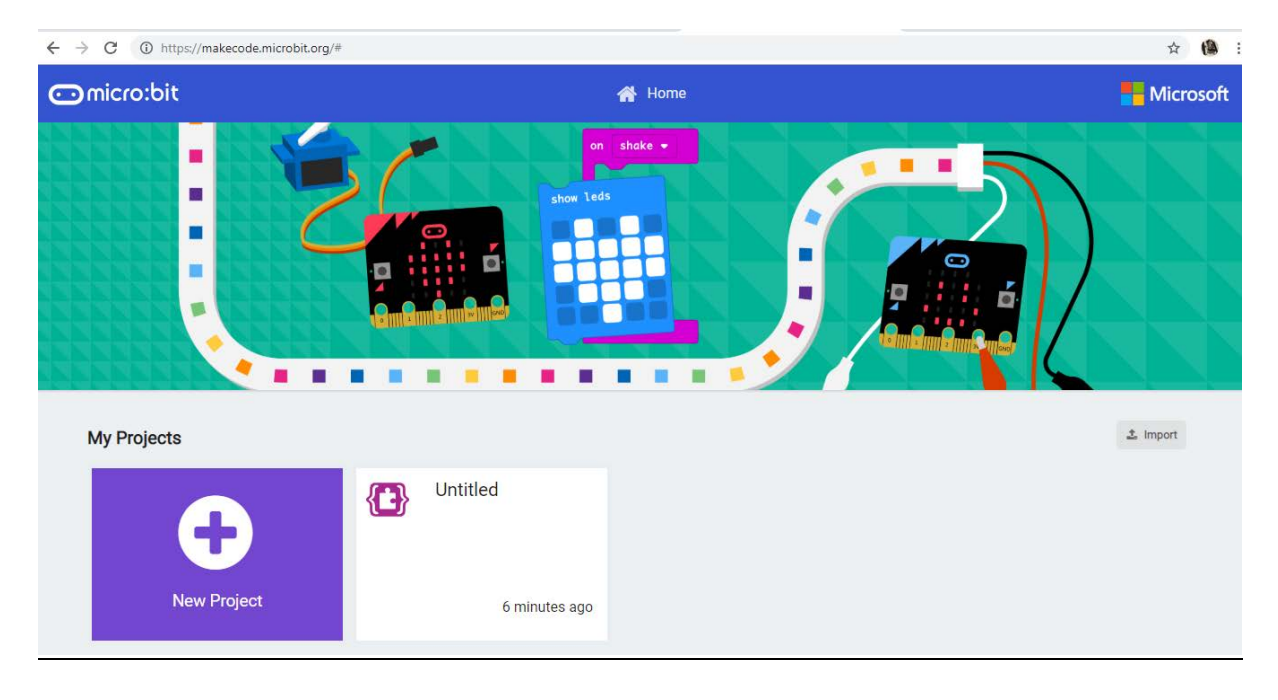

## 3. <u>Click "Advance then Extension" to add Bluetooth</u>

| $\leftrightarrow$ $\rightarrow$ C ( ) https://makecode.microbit.org/#editor |                     |        |    |            |       |     |       |     |   | ž   | 7 🚯 E     |
|-----------------------------------------------------------------------------|---------------------|--------|----|------------|-------|-----|-------|-----|---|-----|-----------|
| 👓 micro:bit 🔺 Home < Share                                                  |                     | Blocks |    | JavaScript |       |     |       | ?   | ٠ |     | 1icrosoft |
|                                                                             | 🕰 Logic             |        |    |            |       |     | <br>+ | + + |   | + + | + +       |
|                                                                             | Variables           | on sta | rt | for        | rever |     |       |     |   |     |           |
|                                                                             | 📰 Math              |        |    |            |       |     |       |     |   |     |           |
|                                                                             | ▲ Advanced          |        |    |            |       |     |       |     |   |     |           |
| • <b>O</b>                                                                  | $f_{(x)}$ Functions |        |    |            |       |     |       |     |   |     |           |
|                                                                             | i∰ Arrays           |        |    |            |       |     |       |     |   |     |           |
| 0 $0$ $0$ $0$ $0$                                                           | <u>म</u> Text       | + +    |    |            |       |     |       |     |   |     | + +       |
| 0 1 2 3V GND                                                                | 😎 Game              |        |    |            |       |     |       |     |   |     | + +       |
|                                                                             | 🖾 Images            |        |    |            |       |     |       |     |   |     | + +       |
|                                                                             | Pins                |        |    |            |       |     |       |     |   |     |           |
|                                                                             | 🚓 Serial            |        |    |            |       |     |       |     |   |     |           |
|                                                                             | 🗮 Control           |        |    |            |       |     |       |     |   |     | + +       |
|                                                                             | • Extensions        | - + +  |    |            |       | + + |       | + + | + |     |           |
| I Download                                                                  | Untitled            |        |    |            |       |     |       |     | م | 6   | • •       |

## 4. <u>Click "Bluetooth"</u>

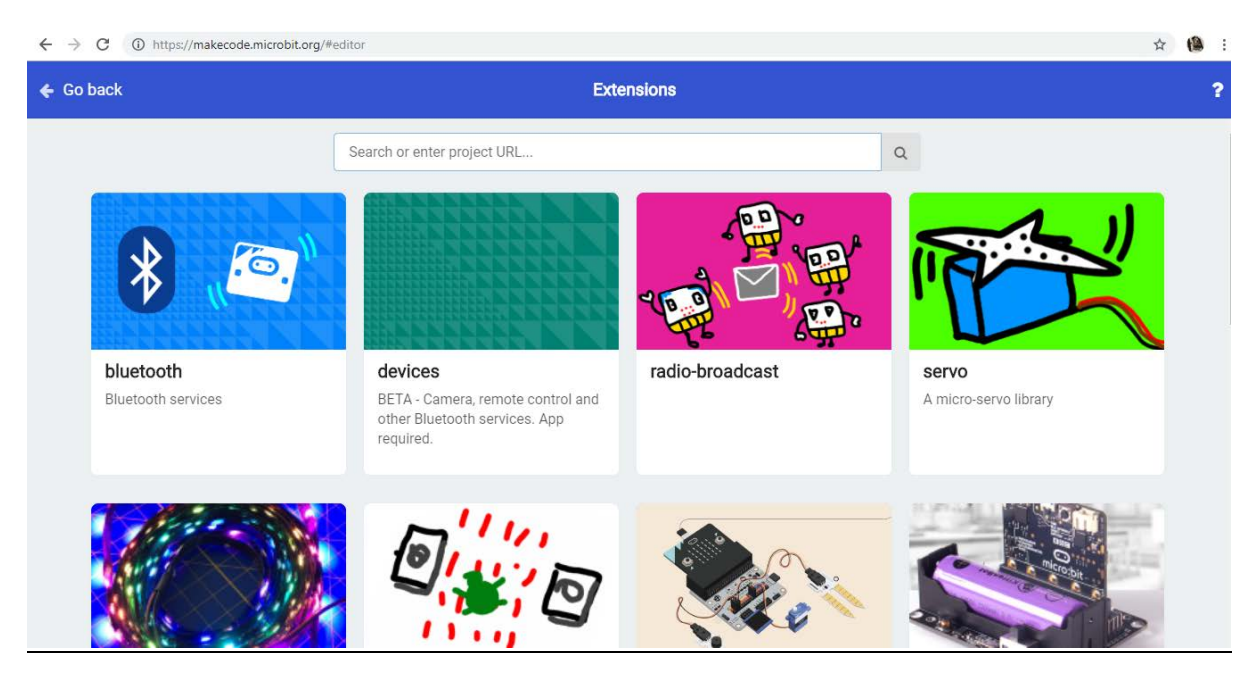

## 5. Click "Remove Extension"

| $\leftarrow \   \rightarrow$ | C () https://makecode.microbit.org | /#editor                                                                                                    |     | 🕸 🔞 :     |
|------------------------------|------------------------------------|----------------------------------------------------------------------------------------------------|-----|-----------|
| O                            |                                    | Share Blocks (1) davaScript                                                                                                    |     | Microsoft |
|                              |                                    | X Logic   Xariables Concercer   Math Advanced   Some extensions will be removed Extension radio is incompatible with bluetooth. Remove radio and add bluetooth?      Remove extension(s) and add bluetooth     Cancel   Non   Serial   Control   Extensions |     |           |
|                              | 🛓 Download                         | Untitled B                                                                                                    | - 9 | 0 0 0     |

## 6. Drag & Drag code blocks for Bluetooth

| $\leftrightarrow$ $\rightarrow$ C (i) https://makecode.microbit.org/#editor |                                                                                                    |                                                                        |                           | ☆ 🔞 :     |
|-----------------------------------------------------------------------------|----------------------------------------------------------------------------------------------------|------------------------------------------------------------------------|---------------------------|-----------|
| 🖸 micro:bit 🖀 Home 📢 Share                                                  | •                                                                                                    | Blocks {} JavaScript                                                   | <b>0</b> 🔅                | Hicrosoft |
|                                                                             | Search Q Search Q Search Q Search Q Search V Search V Search | on bluetooth connected<br>bluetooth accelerometer service<br>show leds | on bluetooth disconnected |           |
| Download                                                                    | Untitled                                                                                                    |                                                                        | ب<br>م                    | 0 0 P     |

## 7. Download the hex file

| $\leftarrow$ $\rightarrow$ C ( ) https://makecode.microbit.org/ | /#editor                                                                                                    |                                                                                                    |             | ☆ 🔒 :      |
|-----------------------------------------------------------------|----------------------------------------------------------------------------------------------------|----------------------------------------------------------------------------------------------------|-------------|------------|
| 😁 micro:bit 🖀 Home 🦂                                            | Share 💼 Bloc                                                                                                    |                                                                                                    |             | Microsoft  |
|                                                                 | Search. O Download to your micro:bit                                                                            | 8                                                                                                    |             |            |
|                                                                 |                                                                                                    |                                                                                                    | · · · · · · | · · · ·    |
|                                                                 | Connect the micro:bit to your computer<br>with a USB cable<br>Use the microUSB port on the top of the micro:bit | 2 Move the .hex file to the micro:bit<br>Locate the downloaded .hex file and drag it to the<br>MICROBIT drive | · · · ·     |            |
|                                                                 | m                                                                                                    | icrobit-Untitled.hex 🛓 Help ?                                                                                 | · · · ·     |            |
|                                                                 |                                                                                                    |                                                                                                    |             | <b>م و</b> |
| microbit-Untitled.hex                                           |                                                                                                    |                                                                                                    |             | Show all   |

## 8. Copy & Paste the downloaded Hex file

| $\rightarrow$ $\checkmark$ $\uparrow$ $\blacksquare$ $\Rightarrow$ This PC $\Rightarrow$ M | IICROBIT (F:) |                         |                          |               |      |
|--------------------------------------------------------------------------------------------|---------------|-------------------------|--------------------------|---------------|------|
| 🜆 Camera Uploads                                                                           | ^             | Name                    | Date modified            | Туре          | Size |
| CIE                                                                                        |               | DETAILS.TXT             | 3/22/2016 4:30 PM        | Text Document | 1 KB |
| Photos                                                                                     |               | MICROBIT.HTM            | 3/22/2016 4:30 PM        | HTML Document | 1 KB |
| 🚱 Public                                                                                   |               |                         |                          |               |      |
| 👧 Shared InnovationPh                                                                      | - 61          |                         |                          |               |      |
| 🝊 OneDrive                                                                                 |               |                         |                          |               |      |
| 💻 This PC                                                                                  |               | 🖏 38% complete          | -                        | - 🗆 X         |      |
| 📃 Desktop                                                                                  |               | Copying 1 item from Dow | vnloads to MICROBIT (F:) |               |      |
| 🔮 Documents                                                                                |               | 38% complete            |                          | II ×          |      |
| 🕂 Downloads                                                                                |               |                         |                          |               |      |
| 👌 Music                                                                                    |               |                         |                          |               |      |
| Pictures                                                                                   |               | More details            |                          |               |      |
| Videos                                                                                     |               |                         |                          |               |      |
| 🏭 Local Disk (C:)                                                                          |               |                         |                          |               |      |
| 🚔 Local Disk (D:)                                                                          |               |                         |                          |               |      |
| MICROBIT (F:)                                                                              |               |                         |                          |               |      |
|                                                                                            |               |                         |                          |               |      |

## 9. Connection from Computer USB to Microbit

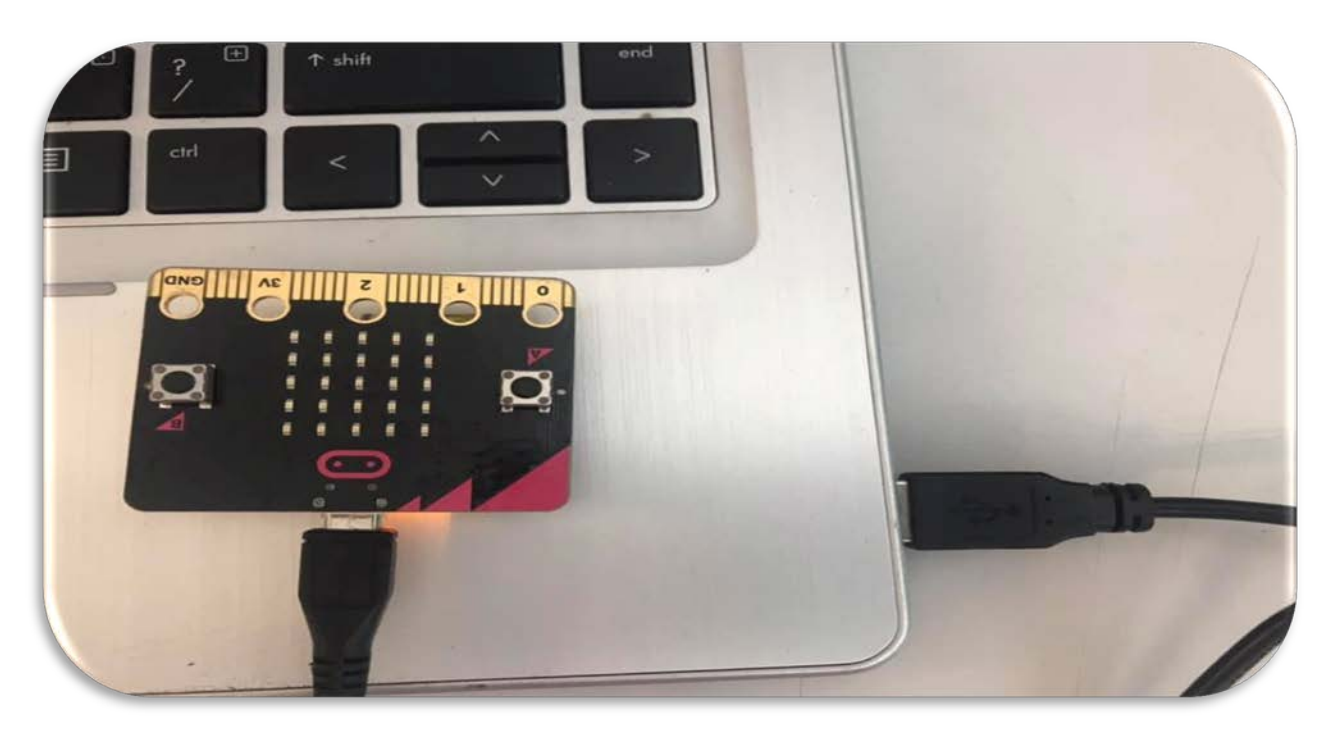

# Chapter 2: Thunkable (Classic)

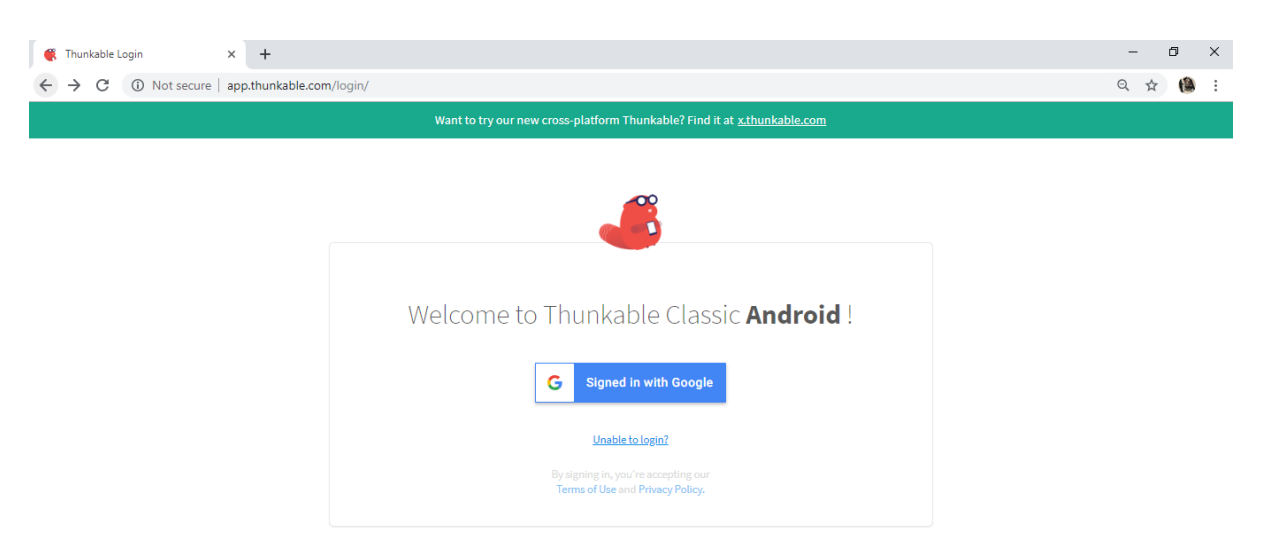

#### For Fall Detection user

1. Designer View

| th  | unkable                |   | Apps • Test • | Export • | Help 🔹                                                                                                    |            |       | Tutoria | al Videos | Join our Community! | 🕀 English 🔹              | e Account •   |
|-----|------------------------|---|---------------|----------|----------------------------------------------------------------------------------------------------|------------|-------|---------|-----------|---------------------|--------------------------|---------------|
| Bit | lova                   |   | Designer      | Blocks   |                                                                                                    |            |       |         |           | Screen1 •           | Add Screen               | Remove Screer |
| Pal | ette                   |   |               |          |                                                                                                    |            |       |         | Componen  | nts                 | Properties               |               |
|     | User Interface 🔹       |   |               |          |                                                                                                    |            |       |         | 😑 📘 Sci   | reen1               | About Screen             |               |
|     | Button                 | 1 |               |          | •                                                                                                    | •          |       |         | Θ 🔛)      | Horizontal_Arrangen |                          |               |
| ~   | CheckBox               | 1 |               |          |                                                                                                    |            | 12:30 |         | (         | Btn_scan            | AccentColor              |               |
|     | Date Picker            | 1 |               |          | Screen1                                                                                                    |            |       |         | )         | Btn_stop            | Default                  |               |
|     | Image                  | 0 |               |          |                                                                                                    |            |       |         |           | Horizontal_Arrangen | Center : 3 •             | al            |
| -   | Label                  | 1 |               |          | Scan                                                                                                    | Stop Scan  |       |         | (         | Btn_discon          | Align Vertical           |               |
|     | List Picker            | 1 |               |          | CONNECT                                                                                                    | DISCONNECT |       |         | =         | List_BLE            | Top : 1 🔻                |               |
| :=  | List View              | 1 |               |          |                                                                                                    |            |       |         |           | List_Picker1        | App Name                 |               |
| ~   | Notifier               | 0 |               |          |                                                                                                    |            |       |         |           | Label_scan          | BitNova                  |               |
|     | Password TextBox       | 0 |               |          |                                                                                                    |            | -     |         |           | Label_selected      | Background Co            | blor          |
| -   | Olider                 |   |               |          |                                                                                                    |            |       |         | 8         | Vertical_Arrangemer | Default<br>Background In | 0000          |
| +   | Silder                 | Ċ |               |          |                                                                                                    |            |       |         |           | Btn_X               | None                     | lage          |
|     | Spinner                | 0 |               |          |                                                                                                    | •          |       |         |           | Btn_Y               | Close Screen A           | animation     |
|     | TextBox                | 0 |               |          |                                                                                                    | •          |       |         |           | Btn_Z               | Default •                |               |
| ٠   | Floating Action Button | 0 |               |          |                                                                                                    | •          |       |         | (         | Btn_period          | Icon                     |               |
| =0  | Switch                 | ۲ |               |          |                                                                                                    |            |       |         | 4         | •                   | None                     |               |
| ٢   | Time Picker            | 1 |               |          |                                                                                                    |            |       |         | Rena      | me Delete           | Keep Screen O            | n             |
| ON  | Toggle Button          | 0 |               |          | Contraction of the local division of the local division of the loc |            |       |         | Media     |                     | Open Screen A            | nimation      |
|     | Web Viewer             | 0 |               |          | 14'                                                                                                    | iroo th    |       |         |           | ing                 | Default •                |               |

2. Type Firebase Token & Firebase URL

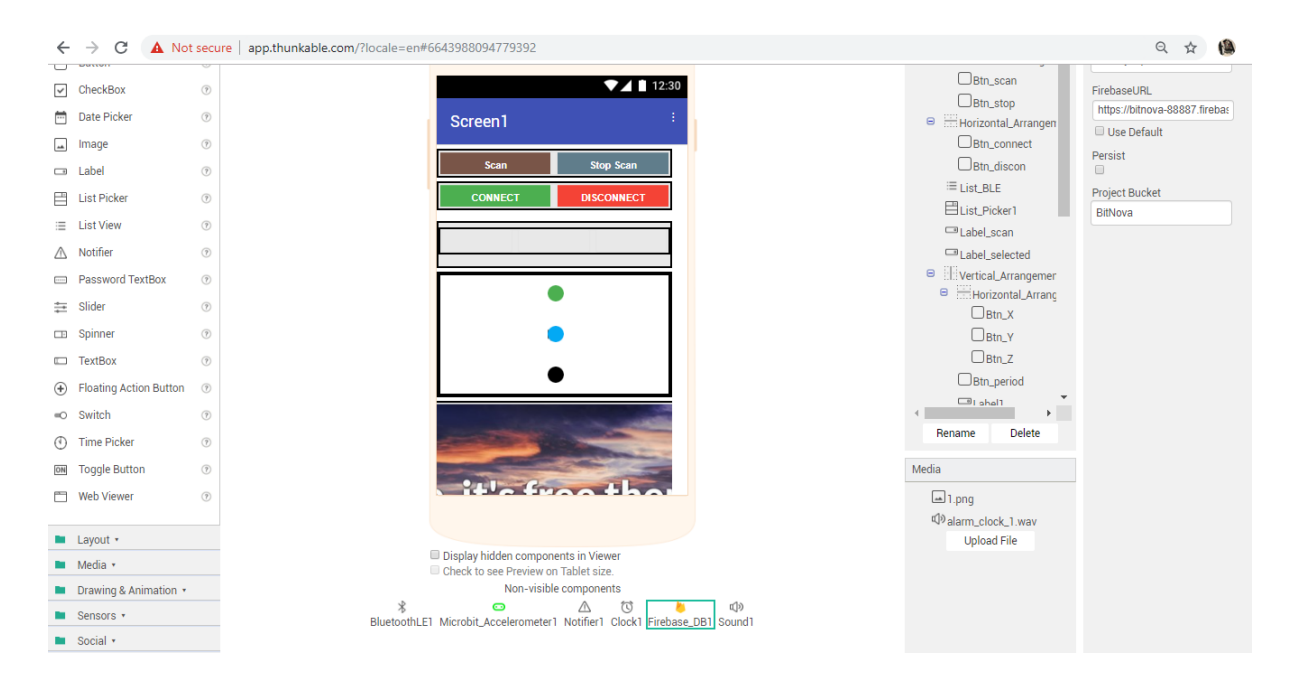

## 3. Drag & Drop Thunkable Code

| ← → C ① Not secur                                                                    | re   app.thunkable.com/?locale=en#6643988094779392                                                                                                    | ର 🖈 🥵                                                                                                    |
|--------------------------------------------------------------------------------------|----------------------------------------------------------------------------------------------------|----------------------------------------------------------------------------------------------------|
| Control<br>Logic<br>Math<br>Text<br>Lists                                            | when Btn scan Click<br>do cal BluetoothLETC StartScanning<br>set Linba scans Costs to Scanning BLE<br>cal LightRickerting Open                                                                                                    | when Bto_connect Click<br>do cal BluetoothLESI® Connect<br>index Est Diskert Selection Index **<br>est Estbeliscen** Extremeling **                                  |
| Cotors     Variables     Procedures     Screen1     Horizontal_Arrangen     Btn_scan | when BluetoothLE1 Disconnected                                                                                                    | when List Picker1 a Aher Picking<br>do set Lisbel_selected a . Inst a to List Picker1 . Selection .<br>when Ethnoisconne: Click<br>do call EluetoothLE1 . Disconnect |
| Bin_stop                                                                             | do set Libbel scan a fixed to Connected<br>set Libbel scan a fixed to false<br>set Microbit Accelerometer B. BuetoothDevice to BuetoothLE1<br>call Microbit Accelerometer RequestAccelerometerDataUpdates<br>call Microbit Accelerometer ReadAccelerometerPeriod | when BlostoothLE1 DeviceFound<br>to set List Picker1 22 . Visibles to faise to<br>set List Picker1 22 . Visibles to BlostoothLE1 . DeviceList 2<br>when Microbit.Ac  |
| Rename Delete                                                                        | 🔥 0 😵 0<br>Show Warnings                                                                                                    | when Microbit_Accelerometer1 = AccelerometerDataReceived do set Btn period                                                                                           |
| Media                                                                                | en1829 Error Occurred                                                                                                    | do set Bin X * Text * to get Accelerometer X *                                                                                                    |

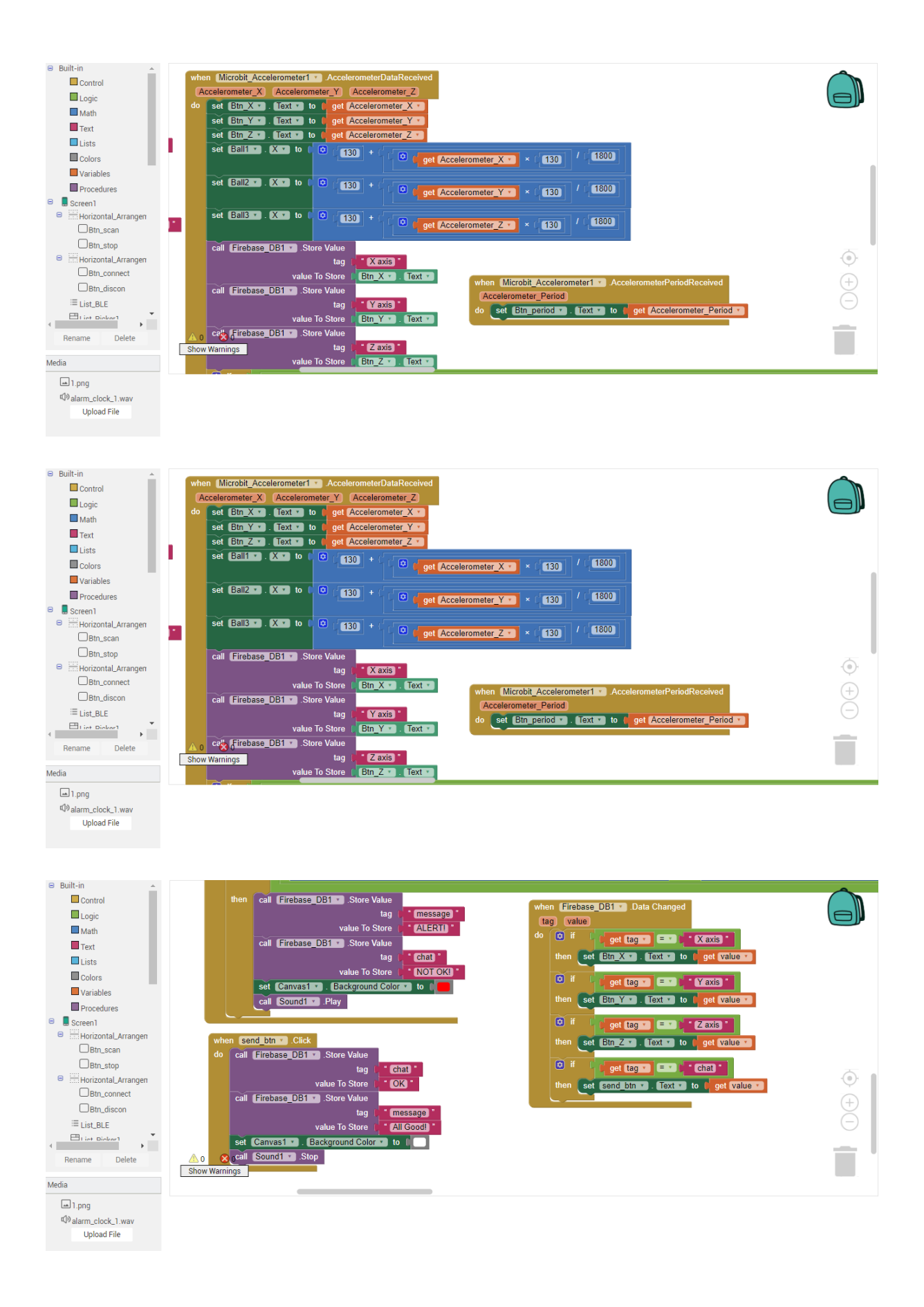

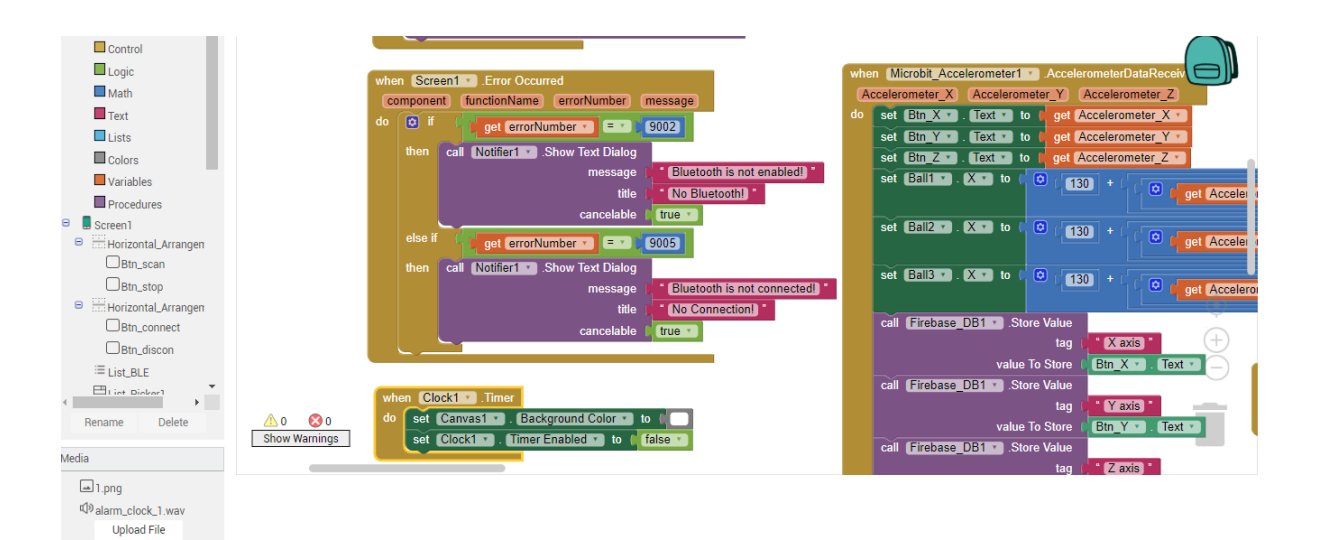